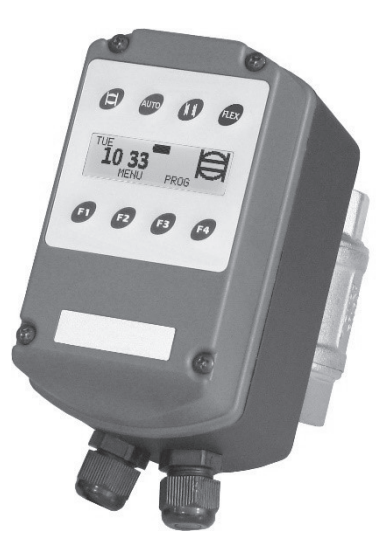

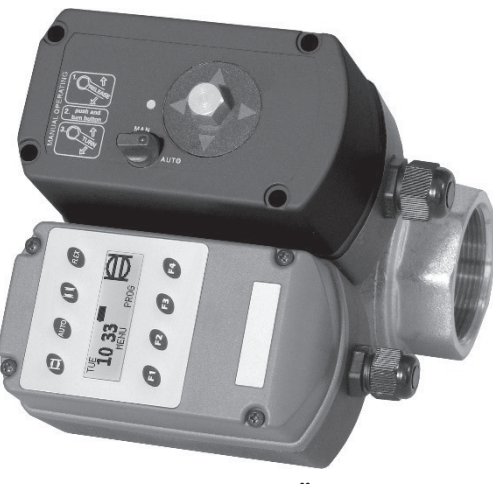

2" VERSION

1" VERSION

USER MANUAL (page 2)

| SAFETY AND WARNING INSTRUCTIONS |  |
|---------------------------------|--|
| INSTALLATION INSTRUCTIONS       |  |
| EXPLODED VIEWS                  |  |
| DISPLAY                         |  |

#### PROGRAMMING INSTRUCTIONS:

| STANDARD FACTORY SETTINGS (PRE-PROGRAMMED) | 8  |
|--------------------------------------------|----|
| CURRENT DAY AND TIME SETTING               | 9  |
| PROGRAMMING                                | 11 |
| CHANGING VALVE OPEN AND CLOSE SETTINGS     | 15 |
| DELETING VALVE OPEN AND CLOSE SETTINGS     | 16 |
| ADDING VALVE OPEN AND CLOSE SETTINGS       | 17 |
| LANGUAGE SELECTION                         | 18 |
| BACKLIGHT COLOR SELECTION                  | 19 |
| ADJUST CONTRAST LEVEL                      | 20 |
| FACTORY RESET                              | 21 |

#### FUNCTIONS:

| VALVE OPEN OR CLOSE BUTTONS | 2   |
|-----------------------------|-----|
| FLEX FUNCTION               | 2   |
| BATTERY                     | . 2 |
| MANUAL OVERRIDING           | . 2 |
| TECHNICAL SPECIFICATIONS    | . 2 |
| DIMENSIONS                  | 2   |

#### SAFETY AND PROPER USAGE

To ensure safe and enduring performance of this product, you must comply strictly with the instructions enclosed herein. Non-compliance with instructions or improper handling of the product will void your warranty! Usage of this product in conditions not specified in this manual or in contrary to the instructions hereby provided is considered IMPROPER. The manufacturer will not be held liable for any damages resulting from improper use of the product.

#### **SAFETY & WARNING INSTRUCTIONS**

- Observe valid and generally accepted safety rules when planning, installing and using this product.

- Take proper measures to prevent unintentional operation of the product or damage to it.
- Do not attempt to disassemble this product or lines in the system while they are under pressure.

- Always depressurise the compressed air system before working on the system.

It is important that personnel use safe working practices and observe all regulations and legal requirements for safety when operating this product. When handling, operating or carrying out maintenance on this product, personnel must employ safe engineering practices and observe all local health & safety requirements & regulations. International users refer to regulations that prevail within the country of installation. Most accidents, which occur during the operation and maintenance of machinery, are the result of failure to observe basic safety rules or precautions. An accident can often be avoided by recognising a situation that is potentially dangerous. Improper operation or maintenance of this product could be dangerous and result in an accident causing injury or death. The manufacturer cannot anticipate every possible circumstance, which may represent a potential hazard. The WARNINGS in this manual cover the most common potential hazards and are therefore not all-inclusive. If the user employs an operating procedure, an item of equipment or a method of working which is not specifically recommended by the manufacturer he must ensure that the product will not be damaged or made unsafe and that there is no risk to persons or property.

#### NEVER CHANGE ORIGINAL COMPONENTS WITH ALTERNATIVES

# INSTALLATION INSTRUCTIONS

Before installing this product, make sure it complies with your request and that it suits your application!

1. Unpack the product and visually inspect for any transport damage incurred after leaving our factory.

2. Depressurise the system before installation or maintenance is carried out!

3. Locate a suitable point in your compressed air system to connect this product. We advise to install it as close to your compressed air tank as possible.

### Installation notes:

- Make sure that no solid matter (e.g. sealing compound residue) gets into the product during the installation.
- Make sure that the pipeline is thoroughly clean.
- Use quality sealing compound only!
- Use proper tools for fixing the valve part to your pipe work! Never use the product as a lever.

4. The motorised ball valve part of this product operates in any mounting position. However we recommend that the product is mounted upright or side-ways.

5. Minimum space required around the unit is 100 mm, to allow for manual operation and programming.

6. Connect the product to your power supply as illustrated.

NOTE: grounding is required.

7. Make sure that your power supply voltage and frequency comply with those stated on the product before you switch it on!

Δ

8. Restore system pressure.

9. The product is ready for programming (see pages 8 - 24).

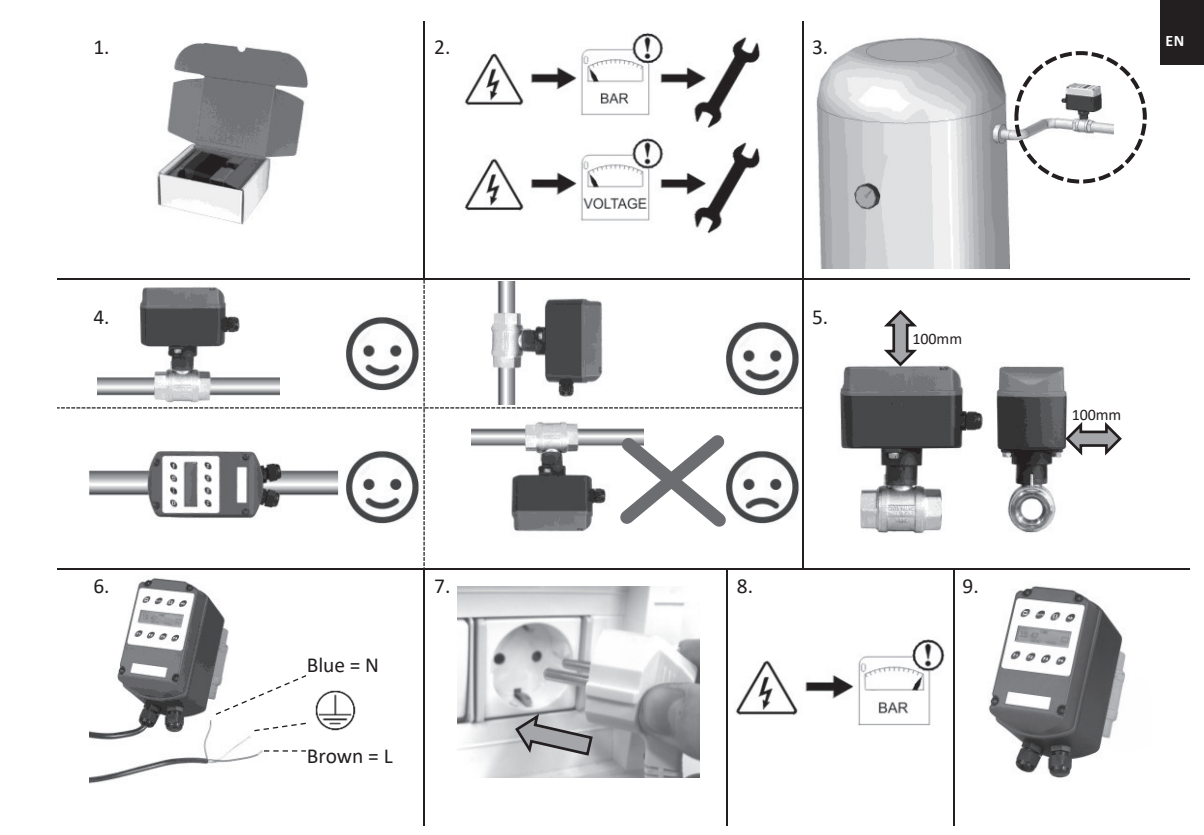

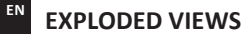

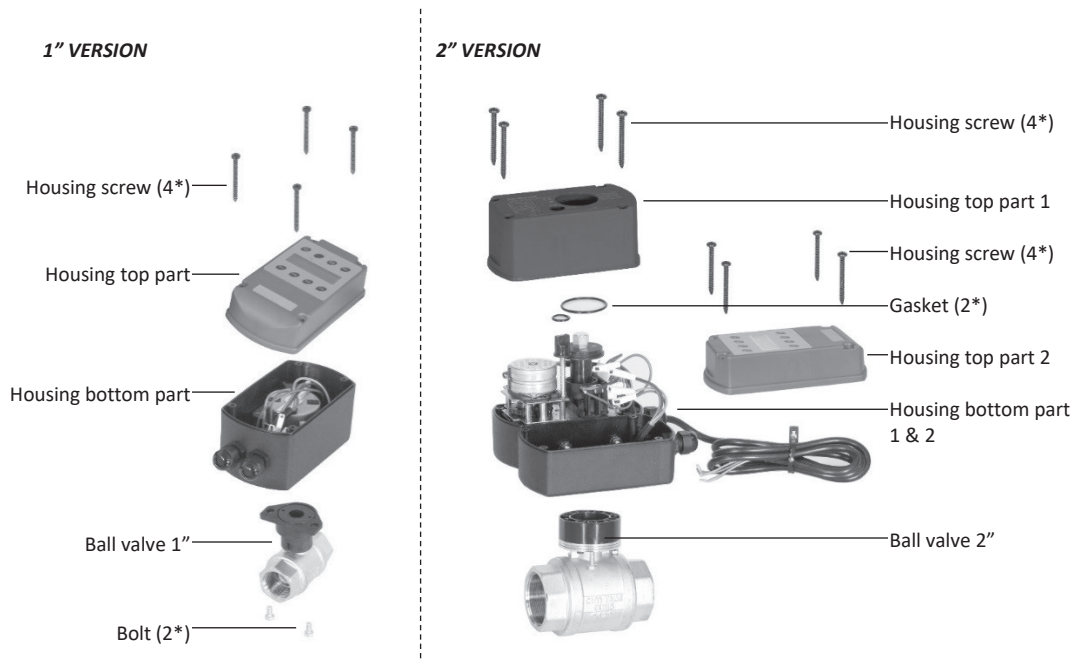

6

## **DISPLAY** Press F1 to activate the display (in battery mode)

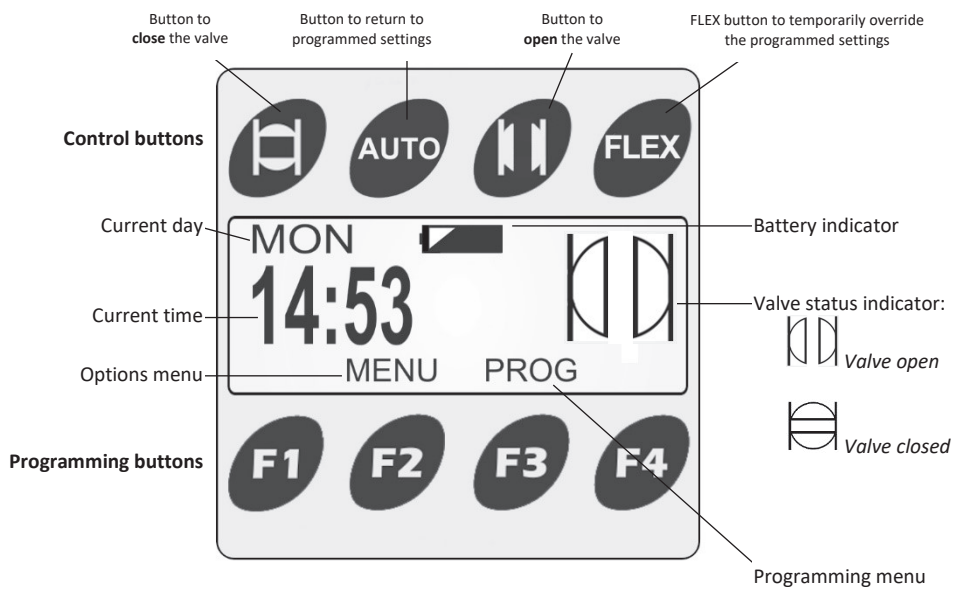

See instructions further on for detailed information concerning button functions.

#### EN

## STANDARD FACTORY SETTINGS (PRE-PROGRAMMED)

1. The language of the unit is factory pre-set to English. To change the language, go to page 18.

2. Check if the pre-set Day and Time settings on the display match with your own Day and Time in your geographical location. If not, see page 9 how to adjust the current Day and Time settings.

## 3. Pre-programmed valve Open and Close times

The unit is pre-programmed to OPEN at 6.00 and CLOSE at 18.00 from Monday to Friday. If these pre-programmed valve open and close days and times are not according to your wishes, you can delete these settings by first performing a 'FACTORY RESET' (page 21). Next you can program the unit starting with 'PROGRAMMING' (pages 11 - 14) to fit your specific application requirements.

## CURRENT DAY AND TIME SETTING 1/2

1. Press F1 to activate the display.

Press F2 to select 'MENU'.

3. Choose the current day by

coroll down and un

5.

7.

pressing  $F2(\mathbf{\nabla})$  and  $F3(\mathbf{A})$  to

2. Press F4( CLOCK SE Note: The indicated I

AUTO II FLEX

WED 14:53

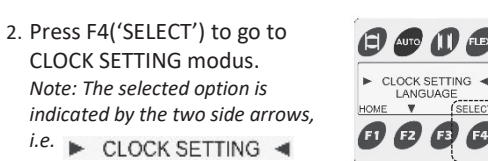

4. Press F4() to go to the next

setting (hours).

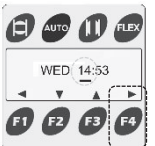

| Choose the current hour by<br>pressing F2(♥) and F3(▲) to<br>scroll down and up.                              | (C) (C) (C) (C) (C) (C) (C) (C) (C) (C) | <ol> <li>Press F4(▶) to go to the next<br/>setting (minutes).</li> </ol>                                                    | () () () () () () () () () () () () () (      |
|----------------------------------------------------------------------------------------------------|-----------------------------------------|----------------------------------------------------------------------------------------------------|-----------------------------------------------|
| Choose the current minutes by pressing F2(▼) and F3(▲) to scroll down and up.<br>Press F4(►) to go to 'SAVE'. | (C) (C) (C) (C) (C) (C) (C) (C) (C) (C) | <ol> <li>Press F3 to 'SAVE' your new settings.</li> <li>To cancel your new settings, see NOTE! on the next page.</li> </ol> | WED 12:45<br>WED 12:45<br>SAVE<br>F) F2 F3 F4 |

9

CURRENT DAY AND TIME SETTING 2/2

| ).  | You will return to the previous menu.                                                                                                    | CLOCK SETTING<br>LANGUAGE<br>HOME V SELECT                                                                                                    | 10. Press F1('HOME') to exit the menu.                                                                                                    | CLOCK SETTING<br>LANGUAGE<br>ME Y SELECT<br>D C2 C3 C3 C4 |  |
|-----|----------------------------------------------------------------------------------------------------|----------------------------------------------------------------------------------------------------|----------------------------------------------------------------------------------------------------|-----------------------------------------------------------|--|
| 1.  | Your current Day and Time is now set.                                                                                                    | Image: Constraint of the second second sec | NOTE! While setting Day and Time, you<br>can always cancel your new settings by<br>pressing F1 to go to back and then press<br>F1 (BACK) to confirm the cancellation. You<br>will then return to the previous menu.<br>See step 2 to reset the current day and<br>time.                                                                                                    | WED 12:53<br>ACK F<br>12:53 F4                            |  |
| .2. | a) The units' VALVE OPEN AND CLC<br>pre-programmed to OPEN THE VAL<br>CLOSE THE VALVE at 18.00, from N<br>If these pre-programmed VALVE O<br>times suit your application, the uni<br>ready for use. | DSE TIMES are<br>LVE at 6.00 and<br>Aonday to Friday.<br>PEN AND CLOSE<br>it is now set and                                                                                                    | b) If the pre-programmed VALVE OPEN AND CLOSE TIMES<br>do <b>NOT</b> suit your specific application requirements, you<br>can change these pre-programmed times (see<br>'CHANGING, DELETING or ADDING VALVE OPEN AND<br>CLOSE SETTINGS', page 15, 16 and 17) <b>OR</b> completely<br>delete all pre-programmed times (see 'FACTORY RESET,<br>page 21).<br>You can now set the new VALVE OPEN AND CLOSE TIMES<br>to suit your specific application requirements<br>('PROGRAMMING VALVE OPEN AND CLOSE DAYS AND<br>TIMES' (pages 11 - 14). |                                                           |  |

## PROGRAMMING VALVE OPEN AND CLOSE DAYS AND TIMES 1/4

**EXAMPLE:** In this programming-example the unit will be set to weekly open the valve at 7:15 and close the valve at 18:15, from Monday to Friday (5-day week).

### FIRST DELETE ALL PRE-PROGRAMMED SETTINGS USING THE INSTRUCTIONS ON PAGE 21 ('FACTORY RESET')!

2. Press F4('EDIT') to set the first 1. Press F1 to activate the display. AUTO II FLEX program setting. Press F3('PROG') to go to the 12:45 ▶ · · · · · NEW-------program setting screen. Starting with programming the PROG HOME valve OPEN day(s) and times. **A A B** F1 F2 F3 F4 AUTO II FLEX 4. Press F4() to choose the next 3. Use F2() and F3() to scroll down and up and select M-F (option c, for this setting (hours). M-F 00:00 CLOSE 🚞 M-F 00:00 CLOSE = example) Options: A (Y A) > A V A P a. Mon, Tue, Wed, Thu, Fri, Sat, Sun (individual A1 A2 A3 F1 F2 F3 F4 dav) b. ALL for all days of the week (7-day week) c. M-F for MONDAY to FRIDAY (5-day week) d. S-S for SATURDAY and SUNDAY (weekend) 5. Choose the desired setting by E AUTO I TEX 6. Press F4() to choose the next pressing F2( $\mathbf{\nabla}$ ) and F3( $\mathbf{\Delta}$ ) to setting (minutes). M-F 07:00 CLOSE = M-F 07:00 CLOSE 🚞 scroll down and up. A Y ACE F2 F3 EI E2 E3 E4 Set the hours to '7'.

## PROGRAMMING VALVE OPEN AND CLOSE DAYS AND TIMES 2/4

| <ul> <li>7. Choose the desired setting by pressing F2(♥) and F3(▲) to scroll down and up.</li> <li>Set the minutes to '15'.</li> </ul> |                | <ol> <li>8. Press F4(►) to choose the next setting.</li> <li>10. Decent for the set for the set for the s</li></ol> |                | r | <ul> <li>Press F4('EDIT') to set the new setting.</li> <li>Continuing with programming the valve CLOSE day(s) and times.</li> </ul> | HOME A LEDIT | <ol> <li>Use F2( ) and F3( ) to scroll down and up and select <i>M-F</i> (option c, for this example): Options:         <ol> <li><i>Mon</i>, <i>Tue</i>, <i>Wed</i>, <i>Thu</i>, <i>Fri</i>, <i>Sat</i>, <i>Sun</i> (individual day)</li> <li><i>ALL</i> for all days of the week (7-day week)</li> <li><i>M-F</i> for MONDAY to FRIDAY (5-day week)</li> </ol> </li> </ol> |
|----------------------------------------------------------------------------------------------------|----------------|----------------------------------------------------------------------------------------------------|----------------|---|----------------------------------------------------------------------------------------------------|--------------|----------------------------------------------------------------------------------------------------|
| (OPEN or CLOSE) by pressing                                                                                                    |                | 10. Press F4() to choose 🛄.                                                                                                    |                |   |                                                                                                    |              | d. <i>S-S</i> for SATURDAY and SUNDAY (weekend)                                                                                                    |
| F2( $\bigtriangledown$ ) and F3( $\blacktriangle$ ) to scroll down<br>and up.<br>Set to 'OPEN'.                                        |                | Press F3 to 'SAVE' your new valve<br>OPEN settings. You will return to<br>the previous menu.                                                                                                    | B B B B        |   | <ol> <li>Press F4(&gt;) to choose the next setting (hours).</li> </ol>                                                              | ()           | <ul> <li>15. Choose the desired hour setting</li> <li>by pressing F2(♥) and F3(▲) to</li> <li>scroll down and up.</li> </ul>                                                                                                    |
| Note: you can now use F2( $igvee)$ and F3( $igvee)$ to scroll down and up into                                                         | THU 07:15 OPEN | <ol> <li>Press F2(▼) and F3(▲) to scroll<br/>down and up to select a 'NEW'</li> </ol>                                                                                                    | FRI 07:15 OPEN |   |                                                                                                    | 0000         | Set the hours to '18'.                                                                                                    |
| the generated list to check the<br>current settings. You will now only<br>see the Monday to Friday OPEN<br>times set at 07:15.         |                | setting.<br>Note: The selected option is<br>indicated by the two side arrows,<br>i.e.                                                                                                    |                |   | 16. Press F4(▶) to choose the next setting (minutes).                                                                               |              | <ul> <li>17. Choose the desired minutes setting by pressing F2(▼) and F3(▲) to scroll down and up.</li> <li>Set the minutes to '15'.</li> </ul>                                                                                                    |

## PROGRAMMING VALVE OPEN AND CLOSE DAYS AND TIMES 3/4

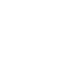

EN

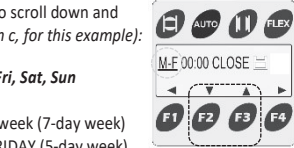

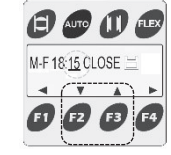

AUTO II FLE

M-F 18:00 CLOSE =

## PROGRAMMING VALVE OPEN AND CLOSE DAYS AND TIMES 4/4

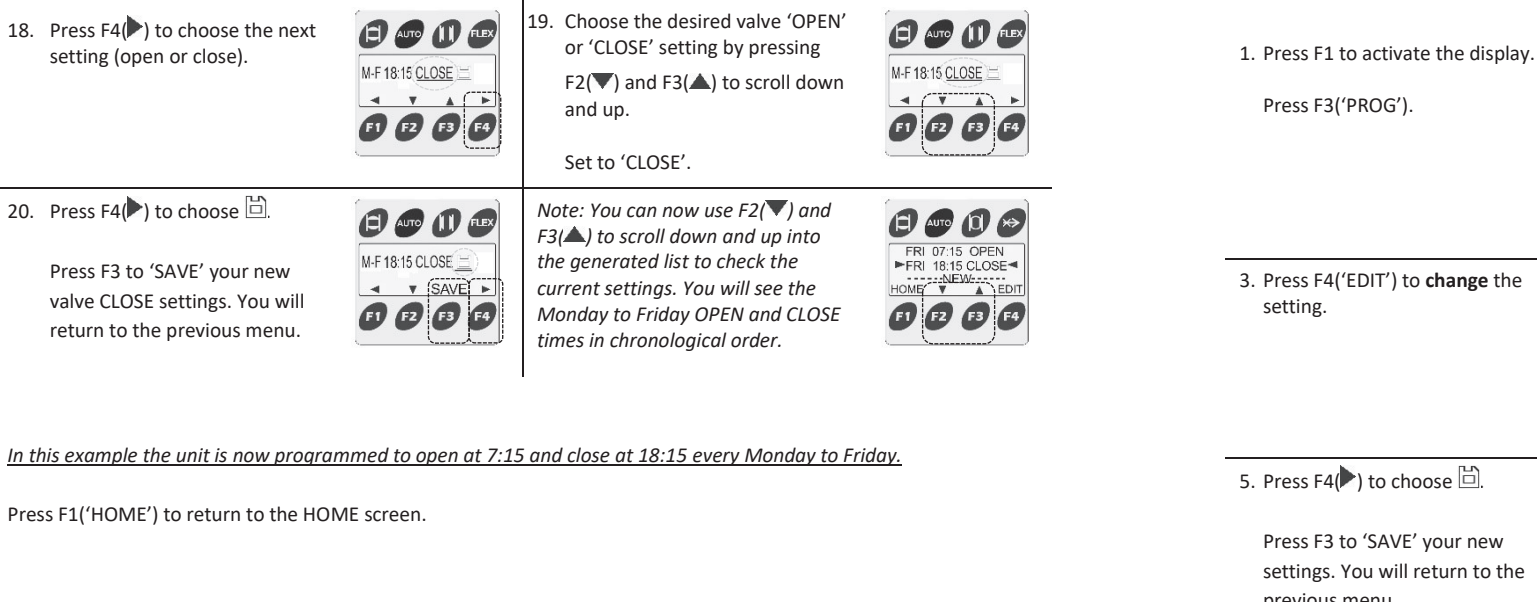

14

## CHANGING VALVE OPEN AND CLOSE SETTINGS

2. To **change** a setting, choose the AUTO II FL desired day and time by pressing FRI 07:15 OPEN  $F2(\mathbf{\nabla})$  or  $F3(\mathbf{A})$  to scroll down or 12:45 FRI 18:15 CLOSE HOME V LOCE up. MENUL PROG Note: Your selected option is indicated by the two side arrows, i.e. ►FRI 18:15 CLOSE◄ 3. Press F4('EDIT') to change the I. Select the setting you like to change AUTO II FLEX AUTO II FLE (day, hours, minutes, open/close) by FRI 07:15 OPEN FRI 18:15 CLOSE 🗎 ►FRI 18:15 CLOSE HOME ★ (EDIT pressing  $F1(\blacktriangleleft)$  or  $F4(\blacktriangleright)$ . E1 (2) E3 Change the setting by pressing F2(▼) or F3(▲). 5. Press F4() to choose 🖾. 6. Press F1('HOME') to return to the AUTO II FLEX HOME screen. FRI 07:15 OPEN FRI 20:15 CLOSE 🚊 ) 🛱 ►FRI 20:15 CLOSE◄ Press F3 to 'SAVE' your new SAVE . IOME: V A EDI settings. You will return to the previous menu. 15

## DELETING VALVE OPEN AND CLOSE SETTINGS

| <ol> <li>Press F1 to activate the display.<br/>Press F3('PROG').</li> </ol>                                                     | WED         WED           12:45         U           10         10           10         10                                            | <ol> <li>To delete a setting, choose the desired day and time by pressing F2(♥) or F3(▲) to scroll down and up. Press F4('EDIT') to select. Note: Your selected option is indicated by the two side arrows, i.e. ►FRI 20:15 CLOSE</li> </ol> | FRI 07.15 OPEN           FRI 07.15 OPEN           FRI 20.15 CLOSE           HOME           10           20           10 |   | <ol> <li>Press F1 to activate the<br/>display.</li> <li>Press F3('PROG').</li> </ol> | 2. To <b>add</b> a setting, press F3 (▲) to<br>go up and select the free setting<br>line ('NEW').<br>Note: The selected option is<br>indicated by the two side arrows,<br>i.e.          |                                                                                         |
|----------------------------------------------------------------------------------------------------|----------------------------------------------------------------------------------------------------|----------------------------------------------------------------------------------------------------|----------------------------------------------------------------------------------------------------|---|--------------------------------------------------------------------------------------|----------------------------------------------------------------------------------------------------|-----------------------------------------------------------------------------------------|
| 3. Press F4() to choose <u>[</u> ].                                                                                             | (C) and (1) (1)<br>FRI 20:15 CLOSE ≧ (1)<br>(1) (2) (2) (2) (2)<br>(1) (2) (2) (2) (2)<br>(1) (2) (2) (2) (2) (2) (2) (2) (2) (2) (2 | 4. Press F3('DELETE').                                                                                                    |                                                                                                    | - | 3. Press F4('EDIT') to add a setting.                                                | 4. Go to page 11 'PROGRAMMING VALV<br>DAYS AND TIMES':  SKIP THE INSTR<br><u>DELETE ALL PRE-PROGRAMMED('Fr</u><br>and follow the programming instructi<br>add the desired new settings. | E OPEN AND CLOSE<br>PUCTIONS " <u>FIRST</u><br>ACTORY RESET')!"<br>ons (step 3 - 10) to |
| <ul> <li>4. Press F1('YES') to delete or<br/>F4 ('NO') to cancel.</li> <li>You will return to the previous<br/>menu.</li> </ul> | DO YOU WANT TO<br>DELETE THIS SETTING<br>YES NO<br>(1) 72 73 74                                                                      | 5. Press F1('HOME') to return to the<br>HOME screen.                                                                                                    | FRI 07:15 OPEN<br>NEW<br>HOME EDIT<br>19 52 63 F4                                                                       | - |                                                                                      |                                                                                                    |                                                                                         |

ADDING VALVE OPEN AND CLOSE SETTINGS

#### EN LANGUAGE SELECTION

You can change the pre-set language (English) of the unit. The language options are: English, Deutsch, Español, Nederlands and Francais.

| <ol> <li>Press F1 to activate the<br/>display.</li> <li>Press F2('MENU') to enter<br/>the menu.</li> </ol>                            |                                                                   | 2. Use F2(▼) to scroll down to<br>select 'LANGUAGE'.<br>Press F4('SELECT') to enter the<br>menu.                                         | CLOCK SETTING<br>LANGUAGE<br>HOME<br>COLOCR<br>HOME<br>COLOCR<br>HOME<br>COLOCR<br>HOME<br>COLOCR<br>HOME<br>COLOCR<br>HOME<br>COLOCR<br>HOME<br>COLOCR<br>HOME<br>COLOCR<br>HOME<br>COLOCR<br>HOME<br>COLOCR<br>HOME<br>HOME<br>COLOCR<br>HOME<br>HOME<br>HOME<br>COLOCR<br>HOME<br>HOME<br>HOME<br>HOME<br>HOME<br>HOME<br>HOME<br>HOME |
|----------------------------------------------------------------------------------------------------|-------------------------------------------------------------------|----------------------------------------------------------------------------------------------------|----------------------------------------------------------------------------------------------------|
| <ol> <li>Choose your desired<br/>language, <i>i.e.</i> 'DEUTSCH',<br/>by pressing F2(▼) or F3(▲)<br/>to scroll down or up.</li> </ol> | ED GOT (1) REP<br>ENGLISH<br>ESTRANCI<br>BACK (<br>C) (2) (3) (4) | 4. Press F4('WäHLEN') to change to your desired language.<br>Note: The selected option is indicated by the two side arrows, i.e. DEUTSCH | ENGLISH<br>ENGLISH<br>DEUTSCH<br>BACK V ANWHEN<br>(1) F2 F3 F4                                                                                                    |

5. Press F1('HOME') to return to the HOME screen.

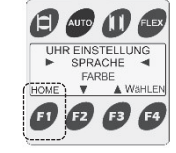

BACKLIGHT COLOR SELECTION

You can change the backlight color of the display.

- 1. Press F1 to activate the display.
- Press F2('MENU') to enter the menu.
- 3. Choose your desired backlight colour, i.e. 'AZURE', by pressing  $F2(\mathbf{\nabla})$ or F3(**(**) to scroll down or
- 5. Press F1('HOME') to return to the HOME screen.

up.

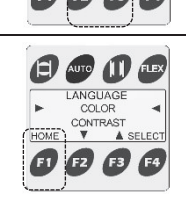

CYAN AZURE

BILLE

V AS

NΙ

PPOG

WED 

12:45

2. Use F2() to scroll down to select 'COLOR'.

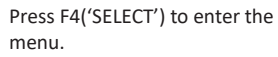

4. Press F4('SELECT') to change to

Note: The selected option is

indicated by the two side arrows,

AZURE

vour desired colour.

i.e. 🕨

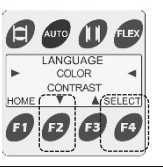

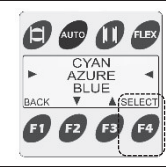

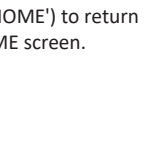

EN

# ADJUST CONTRAST LEVEL

You can change the contrast level of the display.

1. Press F1 to activate the 2. Use  $F2(\mathbf{\nabla})$  to scroll down to AUTO IT FLEX display. select 'CONTRAST'. WED COLOR CONTRAST FACTORY RESET ŊD 12:45 Press F2('MENU') to enter HOME PROG Press F4('SELECT') to enter the the menu. FB menu. 3. Choose your desired 4. Press F4('SELECT') to change to E AUTO I FLEX contrast level (%) by vour desired contrast level. CONTRAST CONTRAST 60 44 pressing F2( $\mathbf{\nabla}$ ) or F3( $\mathbf{\Delta}$ ) BACK V ASELEC to scroll down or up. A @ A F2. F3 5. Press F1('HOME') to return to the HOME screen. COLOR CONTRAST FACTORY RESET

## FACTORY RESET

You can delete all programmed time cycles, clock settings and selected language by resetting the unit.

 Press F1 to activate the display.
 Press F2('MENU') to enter the menu.

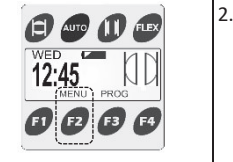

 Press F2(▼) to scroll to 'FACTORY RESET'.

Press F4 to select.

Note: The selected option is indicated by the two side arrows, i.e. FACTORY RESET

3. Press F1+F2 simultaneous to confirm ('YES') or F4 to cancel ('NO').

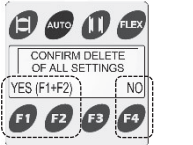

4. The unit has now been reset and the complete memory has been deleted. First action is to set the current day and time, see page 9 (step 3) for the procedure.

CONTRAST

SELEC

HOME V A SELECT

## VALVE OPEN OR CLOSE BUTTONS

By pressing the VALVE OPEN or VALVE CLOSE button you can OPEN or CLOSE the ball valve, overruling the AUTO program.

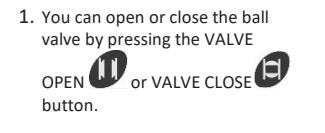

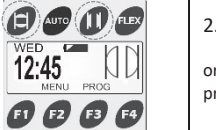

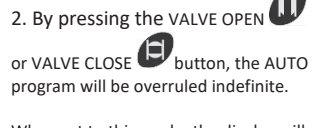

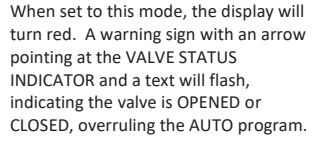

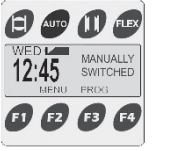

AUTO II FLEX

12:45

MENUL PROG

EI EZ E3 E4

## FLEX FUNCTION (1/2)

The FLEX function is designed to operate (OPEN or CLOSE) the motorised ball valve during programmed OPEN and CLOSE time cycles (i.e. for working overtime, during vacation or maintenance activities). In this example the ball valve will be closed for 4 hours for maintenance activities.

1. Press 'FLEX' to open the FLEX function.

3. Press F4() to go the next

setting.

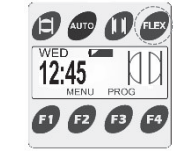

AUTO II FLEX

KEEP VALVE CLOSED

UNTIL WED 00:00

- VACE F1 F2 F3 F4

F1 F2 F3 F4

2. Choose 'KEEP VALVE OPEN' or 'KEEP VALVE CLOSED' by

pressing  $F2(\mathbf{\nabla})$  or  $F3(\mathbf{\Delta})$  to change the option.

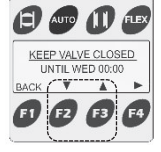

For this example we choose 'KEEP VALVE CLOSED'

'NEXT .... HOURS' by pressing  $F2(\mathbf{\nabla})$  or  $F3(\mathbf{\Delta})$  to change the option.

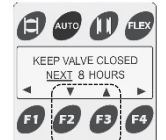

3. Press AUTO <sup>Auto</sup> to go back to the programmed valve OPEN AND CLOSE settings.

The unit will now return to its programmed time cycles and backaround colour.

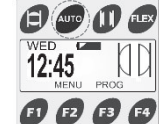

ΝИ

22

5. Press F4() to go the next setting.

AUTO II FLEX 6. Press  $F2(\mathbf{\nabla})$  or  $F3(\mathbf{A})$  to change the value. KEEP VALVE CLOSED NEXT 8 HOURS < V ALE For this example we choose '4'

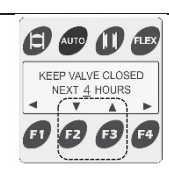

4. Choose 'UNTIL ... 00:00' or For this example we choose

'NEXT .... HOURS'

E١

# FLEX FUNCTION (2/2)

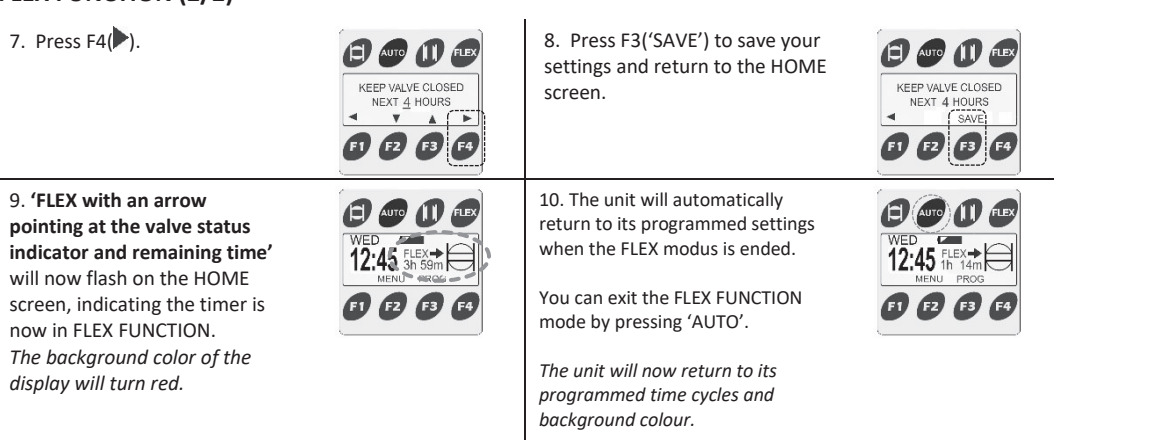

BATTERY

The clock operates on one CR2032 (3V) button cell battery. The battery only act as a back-up for the clock during a power failure. The battery does not operate the valve in the case of a power failure. The battery indicator on the display shows when it is time to replace the battery (background colour of the display will turn red, indicating it is urgent to replace the battery). Rely as little as possible on the battery back-up.

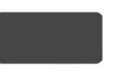

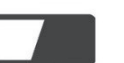

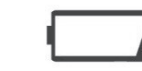

Battery full, no action required.

Battery half full, no immediate action required. Ba

Battery nearly empty, time to replace battery (display colour of the display will turn red)

1. To change the battery, turn off the power supply and open the housing by unscrewing the 4 housing screws.

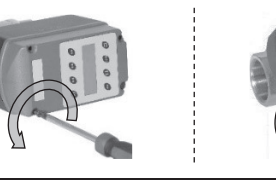

3. Carefuly place the new battery. Push it in (1) and down (2) until it clicks into place.

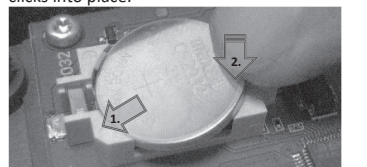

Make sure the markings on the battery are pointing upwards.

2. Remove the battery carefully using a small screwdriver.

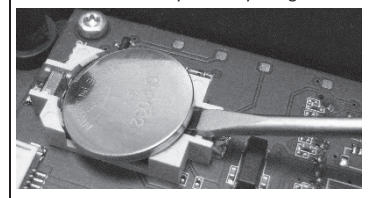

4. Close the housing and turn the power supply back on.

See page 9 + 10 to set current day and time (programmed VALVE OPEN AND CLOSE DAYS AND TIMES will remain stored in the units memory).

### **1" VERSION MANUAL OVERRIDING**

### VALVE INDICATOR

You can manually open and close the 1" ball valve by pushing the actuator towards the ball valve and turning it left or right 90°.

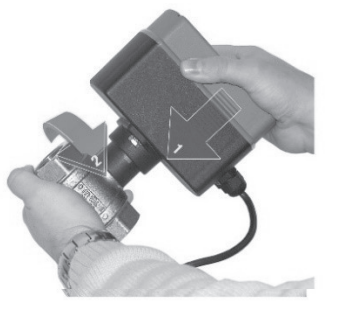

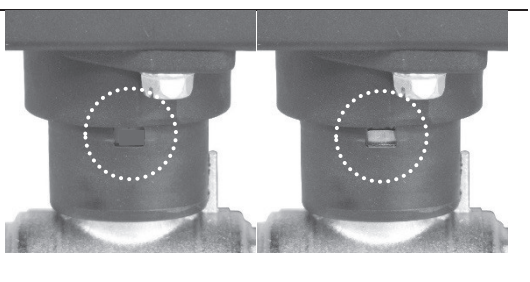

RED = No colour (metal) = VALVE OPEN VALVE CLOSED

**PLEASE NOTE:** After a manual override the actuator will be 90° rotated versus the ball valve. All indicators (except for the valve indicator) and settings will become reversed, meaning the pre-programmed OPEN and CLOSE settings will become reverse, i.e. OPEN will become CLOSED and CLOSED will become OPEN.

#### 2" VERSION MANUAL OVERRIDING

#### VALVE INDICATOR

You can manually OPEN and CLOSE the 2" ball valve.

1. Push down and turn the switch from 'AUTO' to 'MAN'.

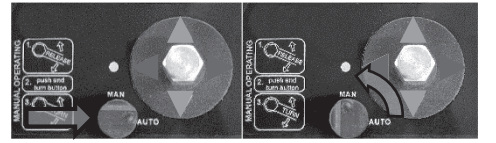

2. Use a 13mm wrench to OPEN or CLOSE the ball valve.

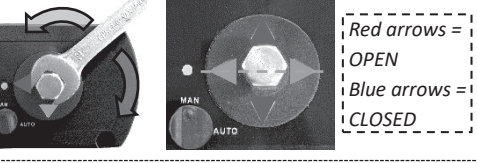

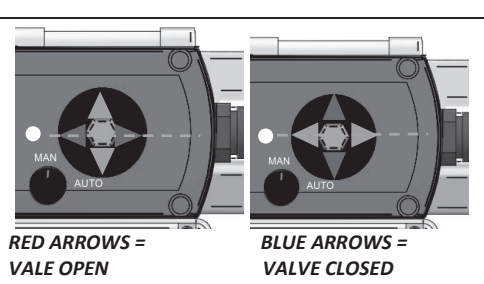

**Please note:** When the manual override switch is in 'MAN' position, the clock will not open or close the valve automatically. The clock will only open or close the valve, according the programmed valve open and close times, in 'AUTO' position.

When in 'MAN' position, the clock will not display the actual Open or Close position of the ball valve.

| Min./max. system pressure      | 0 - 16 bar                                                                                    | 0 – 230 psi                  |  |  |  |
|--------------------------------|-----------------------------------------------------------------------------------------------|------------------------------|--|--|--|
| Min./max. medium temperature   | 1 - 100 °C                                                                                    | 34 – 210 °F                  |  |  |  |
| Min./max. ambient temperature  | 1 - 50 °C                                                                                     | 34–120 °F                    |  |  |  |
| Supply voltage options         | 115VAC or 230VAC 50/60Hz. (please check label)                                                |                              |  |  |  |
| Power consumption              | 1": 7W during cycle rotation                                                                  | 2": 9W during cycle rotation |  |  |  |
| Enclosure protection rating    | IP54 (NEMA 13)                                                                                | ·                            |  |  |  |
| Valve inlet/outlet connections | 1" or 2" (BSP or NPT)                                                                         |                              |  |  |  |
| Valve opening/closing duration | <b>1":</b> 30 sec. (90°)                                                                      | <b>2":</b> 105 sec. (90°)    |  |  |  |
| Valve housing material         | Brass, nickel plated                                                                          |                              |  |  |  |
| Illuminated LCD display        | Indicating day, time, valve status, battery life (with background color and contrast options) |                              |  |  |  |
| LCD display battery            | 1x CR2032 (3V) Button cell battery                                                            |                              |  |  |  |
| Programmable options           | Weekplanner, max. 100 switching points, to be distributed over 1-7 days                       |                              |  |  |  |
| Manual override                | Yes                                                                                           |                              |  |  |  |
| Remote controllable            | Yes                                                                                           |                              |  |  |  |

# DIMENSIONS (mm)

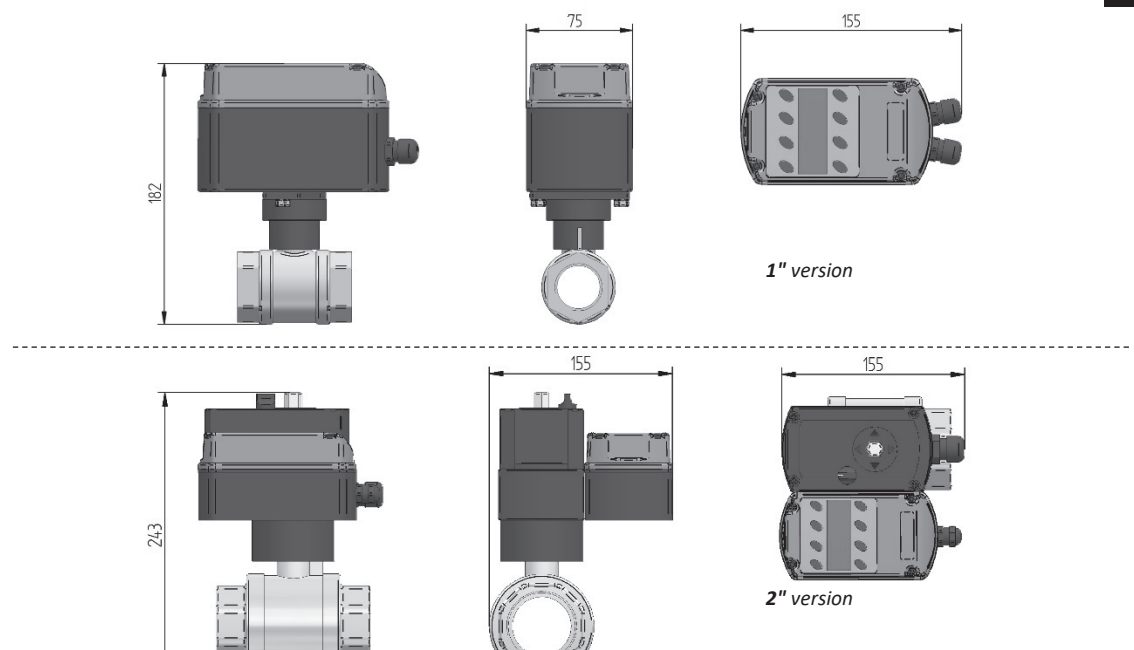